## PROCESSO DE TROCA DE SENHA

[1] INÍCIO DO PROCESSO: Clique no link *"Esqueceu sua senha?"* disponível na tela de login do sistema SUAP.

|                                                           | Username:                                                               |
|-----------------------------------------------------------|-------------------------------------------------------------------------|
| SUAP<br>sistema unificado de<br>administração pública     | Senha:                                                                  |
| Desenvolvimento: Instituto Federal do Rio Grande do Norte | Esqueceu sua senha?<br>Processo de troca de senha começa por esse link! |

[2] INFORME NÚMERO SIAPE: Você será redirecionado para a tela abaixo, onde deve informar o número SIAPE e preencher com o código de autenticação gerado aleatoriamente. Ao clicar em *"Enviar requisição"*, aguarde até o sistema finalizar o processamento.

|                                               | Gerar Nova Senna     |
|-----------------------------------------------|----------------------|
| suap                                          | Código Autenticação: |
| sistema unificado de<br>administração pública | -f39e2 •             |
| Informe o código gerado abaixo para           | Enviar Reguisição    |

[3] DISPARO DE E-MAIL: Nesse momento, o sistema efetuou um disparo de e-mail para sua conta cadastrada na base de dados do SUAP (e-mail do destinatário é informado na tela, conforme imagem abaixo). Acesse sua conta de e-mail e verifique o link que foi enviado. Ele será necessário para a troca da senha. Caso não tenha recebido o e-mail, verifique sua caixa de spam.

**IMPORTANTE**: O link enviado é valido somente até o final do dia. O processo deve ser reiniciado, caso ultrapasse esse período.

| será enviado um e-mail contendo as<br>informações para prosseguir com o<br>processo de troca de senha. | Gerar Nova Senha<br>Username:                   |
|----------------------------------------------------------------------------------------------------|-------------------------------------------------|
| suap                                                                                                   | Código Autenticação:                            |
| Após o e-mail ser enviado<br>corretamente você deve visualizar<br>a seguinte mensagem:                 | Enviar Regulisição                              |
| Disparo de e-mail realizado com su<br>Eoi enviado um link para que você po                             | icesso para: seu_email_aqui@exemplo.ifrs.edu.br |
| OBS: É difícil, mas o e-mail                                                                           | disparado pode ter caído em sua caixa de SPAM!  |

[4] LINK PARA TROCA: O e-mail enviado possui o conteúdo semelhante ao da imagem abaixo:

| IFRS - SUAP                                                                                   | Você recebrá um e-mail com esse assunto e |
|-----------------------------------------------------------------------------------------------|-------------------------------------------|
| para mim ⊙                                                                                    | contendo um texto semelhante com esse     |
| ## FAVOR NÃO RESPONDER ESSE E-MAIL, POIS É UM DISPARO AUTOMÁTICO. ##                          | apresentado:                              |
| Olá Seu_nome_aqui!                                                                            | 3                                         |
| Conforme solicitado no sistema SUAP, enviamos abaixo um link para que você possa prossegi     | uir com o processo de troca de senha:     |
|                                                                                               |                                           |
| http://webyxf.ifrs.edu.br/prg/suappass/senha/validacao.php?token=0000001013c4dd3d49b2a8fe     | 91796bcec9f39173b0                        |
| http://webyxf.ifrs.edu.br/prg/suappass/senha/validacao.php?token=0000001013c4dd3d49b2a8fr     | <u>91796bcec969173b0</u>                  |
| Se você encontrar algum problema ao clicar no link, você pode copiar o endereço e colar na ba | rra de endereços do navegador.            |
| http://webyxf.ifrs.edu.br/prg/suappass/senha/validacao.php?token=0000001013c4dd3d49b2a8fc     | 9 <u>1796bcec9/39173b0</u>                |
| Se você encontrar algum problema ao clicar no link, você pode copiar o endereço e colar na ba | rra de endereços do navegador.            |
| CASO NÃO TENHA SOLICITADO ESSA TROCA DE SENHA, POR FAVOR DESCONSIDERA                         | R ESSE E-MAIL.                            |
| http://webyxf.ifrs.edu.br/prg/suappass/senha/validacao.php?token=0000001013c4dd3d49b2a8fr     | 9 <u>1796bcec969173b0</u>                 |
| Se você encontrar algum problema ao clicar no link, você pode copiar o endereço e colar na ba | rra de endereços do navegador.            |
| CASO NÃO TENHA SOLICITADO ESSA TROCA DE SENHA, POR FAVOR DESCONSIDERA                         | R ESSE E-MAIL.                            |

[5] TROCA DE SENHA! Ao clicar no link enviado por e-mail, você será redirecionado para a tela abaixo. Agora é só preencher os dados requisitados e sua senha será alterada!

| e confirmá-la:                                                                    | Nova Senha:          |
|-----------------------------------------------------------------------------------|----------------------|
| suap                                                                              | Confirmar Senha:     |
| sistema unificado de<br>administração pública                                     | Código Autenticação: |
| Novamente digite o código de<br>autenticação para maior segurança<br>do processo: | -cca90 -             |
|                                                                                   | Trocar Senha         |

[6] Qual e-mail será utilizado para receber o link de troca de senha?

O envio do e-mail será da seguinte forma:

- Caso o campo <u>Email Secundário</u> conter "@<campus>.ifrs.edu.br", o disparo será feito para essa conta. Caso contrário, será enviado para a conta definida no campo <u>Email SIAPE</u>.

Os e-mails citados podem ser visualizados no SUAP no cadastro do servidor, conforme mostra imagem abaixo:

|                           | Nascimento                  | ит/ит/тави (x anos, x meses)                    | Estado Livi                       | LASADU                  | Naturalidade            |                  |
|---------------------------|-----------------------------|-------------------------------------------------|-----------------------------------|-------------------------|-------------------------|------------------|
|                           | Sexo                        | Masculino                                       | G. Sanguíneo/RH                   | A+                      | Dependentes IR          | 0                |
|                           | Nome do Pai                 | -                                               |                                   |                         |                         |                  |
|                           | Nome da Mãe                 | Nome da Mãe                                     |                                   |                         |                         |                  |
|                           | PIS/PASEP                   | 15489632587                                     |                                   |                         |                         |                  |
|                           | Identidade                  | 5487896325                                      | Órgão Expedidor                   | SSP                     | UF                      | RS Data E        |
|                           | Título de Eleitor           | 54879632547                                     | Zona                              | -                       | Seção                   | -                |
|                           | Endereço                    | AVENIDA XX da SILVA, 1234, CENTRO, 95700-000, I | BENTO GONÇALVES / RS              |                         |                         |                  |
|                           | Titulação                   | GRADUACAO (NIVEL SUPERIOR COMPLETO)             | Escolaridade                      | ENSINO SUPERIOR         |                         |                  |
|                           | Importado do SIAPE          | 0                                               | Impressão digital                 | •                       |                         |                  |
| ormações para contato     | Email S                     | ecundário. Pode ser alterado via SUAP.          |                                   | Ema                     | il SIAPE. Alterado so   | mente via SIAPE. |
| E-mail Institucional      | the second states           |                                                 | Telefones Institucionals (54) 344 | 9-3321 (ramai: 321)/(54 | 4) 3449-3875 (rama: 375 | )                |
| Email secundário meu_e    | email_secundario@ifrs.edu.b |                                                 | Email SIAPE meu_em                | ail_siape@ifrs.edu.br   |                         |                  |
| Telefones Pessoais (54) 1 | 234-5678                    |                                                 |                                   |                         |                         |                  |
|                           |                             |                                                 |                                   |                         |                         |                  |

[7] É possível a troca dos e-mails cadastrados no SUAP?

O campo <u>Email SIAPE</u> só pode ser modificado via alteração no sistema SIAPE. A alteração realizada só irá aparecer no SUAP, quando for realizada a próxima importação do sistema SIAPE.

Já o campo **Email Secundário**, pode ser alterado diretamente via SUAP.